#### راهنما براي منو فارسي

اطلاعات کلی :

رمز کاربری : 12345678

رمز مدیریت : admin

# برنامه کاربردی توکن

امکاناتی که در این پنجره در اختیار کاربر قرار میگیرد عبارتند از ۱- تغییر رمز کاربری ۲- تغییر نام توکن ۳- مشاهده گواهی ۴- اطلاعات سیستم ۵- درباره ما که در ادامه به توضیح آنها میپردازیم.

| ۷2.1.0.1 نوم افرار کاربردی نوکی۲۵ V2.1.0.1                               | i                                                                                                    |                                                                                                    | mīoken   |
|--------------------------------------------------------------------------|----------------------------------------------------------------------------------------------------|----------------------------------------------------------------------------------------------------|----------|
| الحدي<br>تغيير رمز كاربردي<br>مشاهده گواهی<br>اطلاعات سيستم<br>درناره ها | عنوان<br>بالر توکی<br>شرکت سازنده<br>مدان توکن<br>شماره سریاف<br>حداکتر طول رمز کاربر<br>حداکتر طول رمز کاربر<br>محالکتر فعاد اوار کردن رمز استیه ام<br>وضعیت توکی<br>حلقته خالی<br>حلقته خالی<br>خلقه خالی<br>نسخه سیستم عامل توکن<br>نسخه سیستم عامل توکن | لاع<br>K3<br>Longmai<br>K3<br>A4#468890492CA6<br>16<br>4<br>10<br>10<br>10<br>10<br>10<br>10<br>10<br>10<br>24<br>10<br>24<br>10<br>211 | بازتشابی |

# تغییر رمز کاربری

در این قسمت می توانید رمز توکن خود را که به صورت پیش فرض "12345678" می باشد ؛ به رمز دلخواه خود تغییر دهید به این صورت که در قسمت "رمز قدیمی کاربر" رمز قبلی خود را وارد نموده و در "رمز کاربری جدید" و تکرار آن؛ رمز جدید خود را وارد نمایید.

# تغيير نام توكن

در این قسمت شما قادر به تغییر نام توکن خود به هر نام دیگری میباشید.

# مشاهده گواهی

گواهی های موجود در توکن، در این قسمت قابل مشاهده است . با وارد کردن رمز کاربری و ورود به توکن میتوانید گواهی خود را مشاهده یا از گواهی مورد نظر کپی تهیه نمایید.در صورتی که داخل توکن چند گواهی وجود داشته باشد میتوانید در صورت نیاز به گواهی های خاص آن را در زمان مورد نیاز فعال و یا غیر فعال نمایید(گاهی با دریافت گواهی جدید، گواهی تاریخ گذشته همچنان داخل توکن فعال میباشد که باعث میشود کاربر با خطای "گواهی منقضی شده" یا "اعتبار گواهی به اتمام رسیده" مواجه میشود که در این صورت باید گواهی جدید فعالسازی شود).جهت حذف گواهی باید حتما مخزن گواهی حذف شود تا تمامی اطلاعات گواهی، کلید خصوصی و عمومی حذف شوند.

#### راهنما براي منو انگليسي

اطلاعات کلی :

User PIN : 12345678

SO PIN : admin

#### برنامه Certificate Utility

امکاناتی که در این پنجره در اختیار کاربر قرار می گیرد عبارتند از ۱- Change System -۴ Certificates -۳ Change Token Name -۲ User PIN About -۵ Information که در ادامه به توضیح آنها می پردازیم.

| mToken K3 Manager V2.1.0.1                                                 |                                                                                                    |                                                                                                    | _       |
|----------------------------------------------------------------------------|----------------------------------------------------------------------------------------------------|----------------------------------------------------------------------------------------------------|---------|
| LONGM/                                                                     | <b>\i</b>                                                                                                    |                                                                                                    | moken   |
| Change User PIN<br>Change Token Name<br>Cretificates<br>System Information | Field<br>Token Name<br>Manufacturer<br>Model<br>Serial Number<br>Max PIN Length<br>Mn PIN Length<br>Max PIN try count<br>User PIN Try Times<br>Tokan State<br>Total Memory<br>Free Memory<br>Hardware Version<br>Firmware Version | Value   K3   Longmai   K3   A4F4EA889D492CA6   16   4   10   10   Unlocked   64KB   62KB   4.00   2.11 |         |
|                                                                            |                                                                                                    |                                                                                                    | Refresh |

## Change User PIN

در این قسمت میتوانید رمز توکن خود را که به صورت پیش فرض "12345678" میباشد ؛ به رمز دلخواه خود تغییر دهید به این صورت که در قسمت " Old User PIN" رمز قبلی خود را وارد نموده و در "New User PIN" و تکرار آن؛ رمز جدید خود را وارد نمایید.

## Change Token Name

در این قسمت شما قادر به تغییر نام توکن خود به هر نام دیگری میباشید.

## Certificates

گواهی های موجود در توکن، در این قسمت قابل مشاهده است . با وارد کردن رمز کاربری و ورود به توکن میتوانید گواهی خود را مشاهده(View) یا از گواهی مورد نظر کپی(Export Certificate) تهیه نمایید.در صورتی که داخل توکن چند گواهی وجود داشته باشد میتوانید در صورت نیاز به گواهی های خاص آن را در زمان مورد نیاز فعال(Registration) و یا غیر فعال(Unregistration) نمایید(گاهی با دریافت گواهی جدید، گواهی تاریخ گذشته همچنان داخل توکن فعال میباشد که باعث میشود کاربر با خطای "Expired certificate" مواجه میشود که در این صورت باید گواهی جدید فعالسازی شود).جهت حذف گواهی باید حتما مخزن گواهی(Delete Container) حذف شود تا تمامی اطلاعات گواهی، کلید خصوصی و عمومی حذف شوند.

| V2.1.0.1 نرم افزار گاربردی توکنK3 🖌                                 |                  |                                 |                                     | X                                     |
|---------------------------------------------------------------------|------------------|---------------------------------|-------------------------------------|---------------------------------------|
| LONGM                                                               | ۸i               |                                 |                                     | moken                                 |
| توکن کی است<br>تغییر رمز کاربرک<br>مشناشده کواهش ا<br>اطلاعات سیستم | (JUD)            |                                 |                                     |                                       |
|                                                                     | بازنشانی<br>خروج | مشاهده گواهی<br>کپی گرفتن گواهی | فعالسازی گواشی<br>غیرفعالسازی گواشی | <b>افزودن گواهی</b><br>حذف مخزن گواهی |

#### اطلاعات سيستم

اطلاعات سیستم در حال استفاده شامل نسخه ویندوز، مرورگر اینترنت، نسخه CSP و نسخه PKCS11 نمایش داده میشود.

#### درباره ما

در این قسمت سریال دیجیتالی دستگاه به همراه شرایط گارانتی قابل مشاهده است.

| 🜈 mToken K3 Certificate Utility V2.1.0.1                               |         |                    |                | _ 🗆 🗙              |
|------------------------------------------------------------------------|---------|--------------------|----------------|--------------------|
|                                                                        | \i      |                    |                | moken              |
| Token<br>Change User PIN<br>Change Token Name<br>Certificates<br>About | (Empty) |                    |                |                    |
|                                                                        | Refresh | View               | Registration   | Import Certificate |
|                                                                        | Logout  | Export Certificate | Unregistration | Delete Container   |

#### System Information

اطلاعات سیستم در حال استفاده شامل نسخه ویندوز، مرورگر اینترنت، نسخه CSP

و نسخه PKCS11 نمایش داده میشود.

#### About

در این قسمت سریال دیجیتالی دستگاه به همراه شرایط گارانتی قابل مشاهده است.